# Lodging an SMSF Application

**Broker Training Guide** 

#### 9<sup>th</sup> October 2023

Reach out to your BDM for any further assistance: https://www.mamoney.comew.who.is-ma-money/meet-the-te

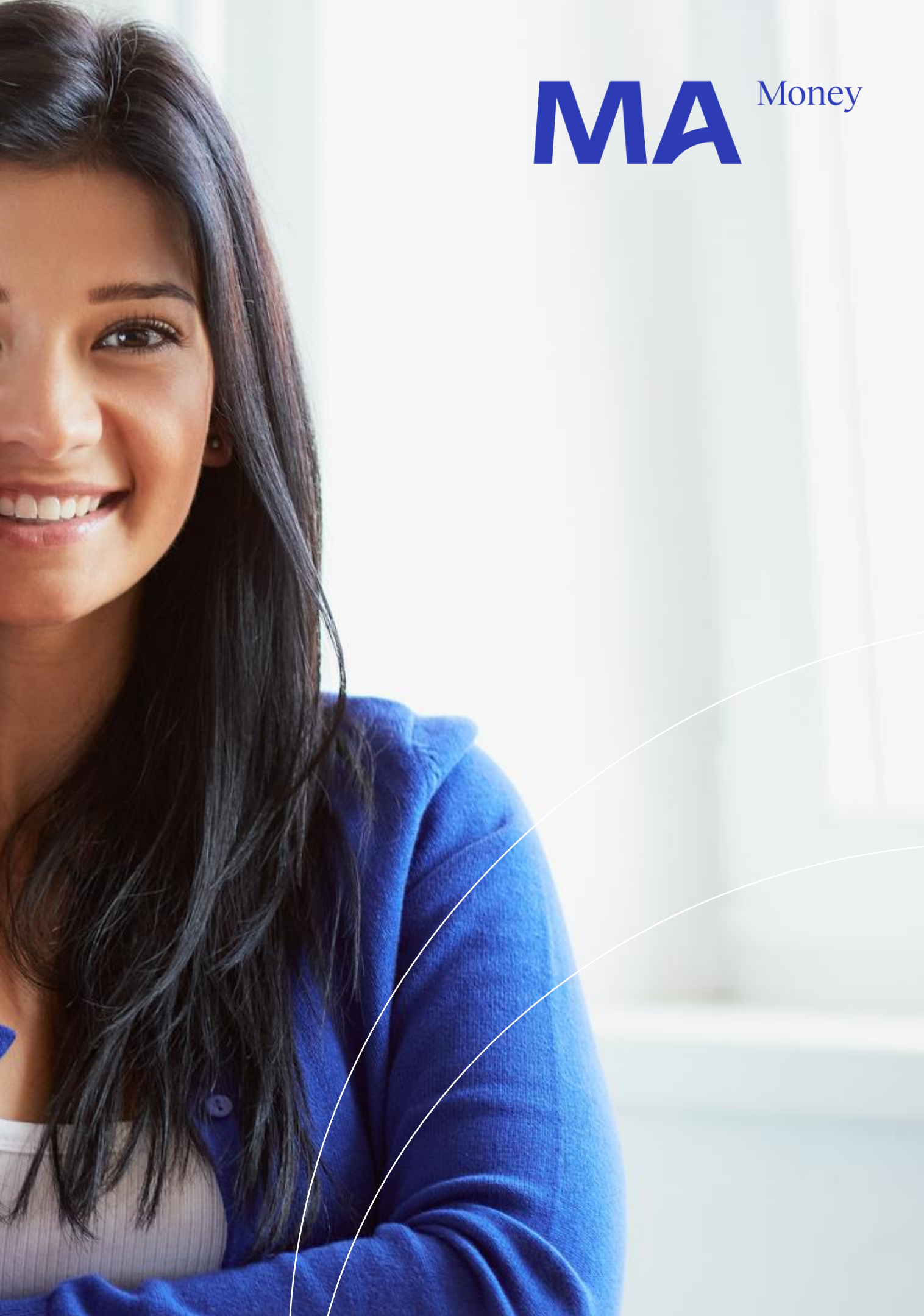

# Table of Contents

- 1. Eligible Borrowing Structure
- 2. Launching a SMSF Application in Loanapp
- 3. Loanapp orange and red bell validations
- 4. Adding a SMSF and a Security Trust as parties to the application
- 5. Adding SMSF (Borrower) particulars
- 6. Adding Security Trust (Bare) particulars
- 7. Adding Individual Guarantors (Members of the SMSF)
- 8. Inputting the Statement of Position for the SMSF
- 9. Adding the Security being offered
- 10. Adding New Loan Details
- 11. Adding Contribution Funds, if applicable
- 12. Opting for Electronic Signature on Consent Documents and Summary Notes
- 13. Compliance Attestations
- 14. Generating Print Forms
- 15. Electronic Signature, if applicable
- 16. Submitting Application Data and Uploading Supporting Documents
- 17. Uploading Supporting Documents
- 18. Further Assistance

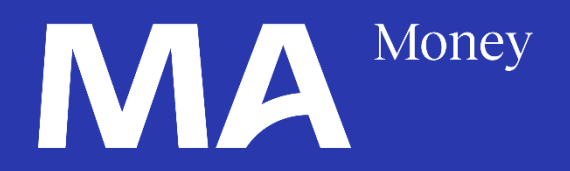

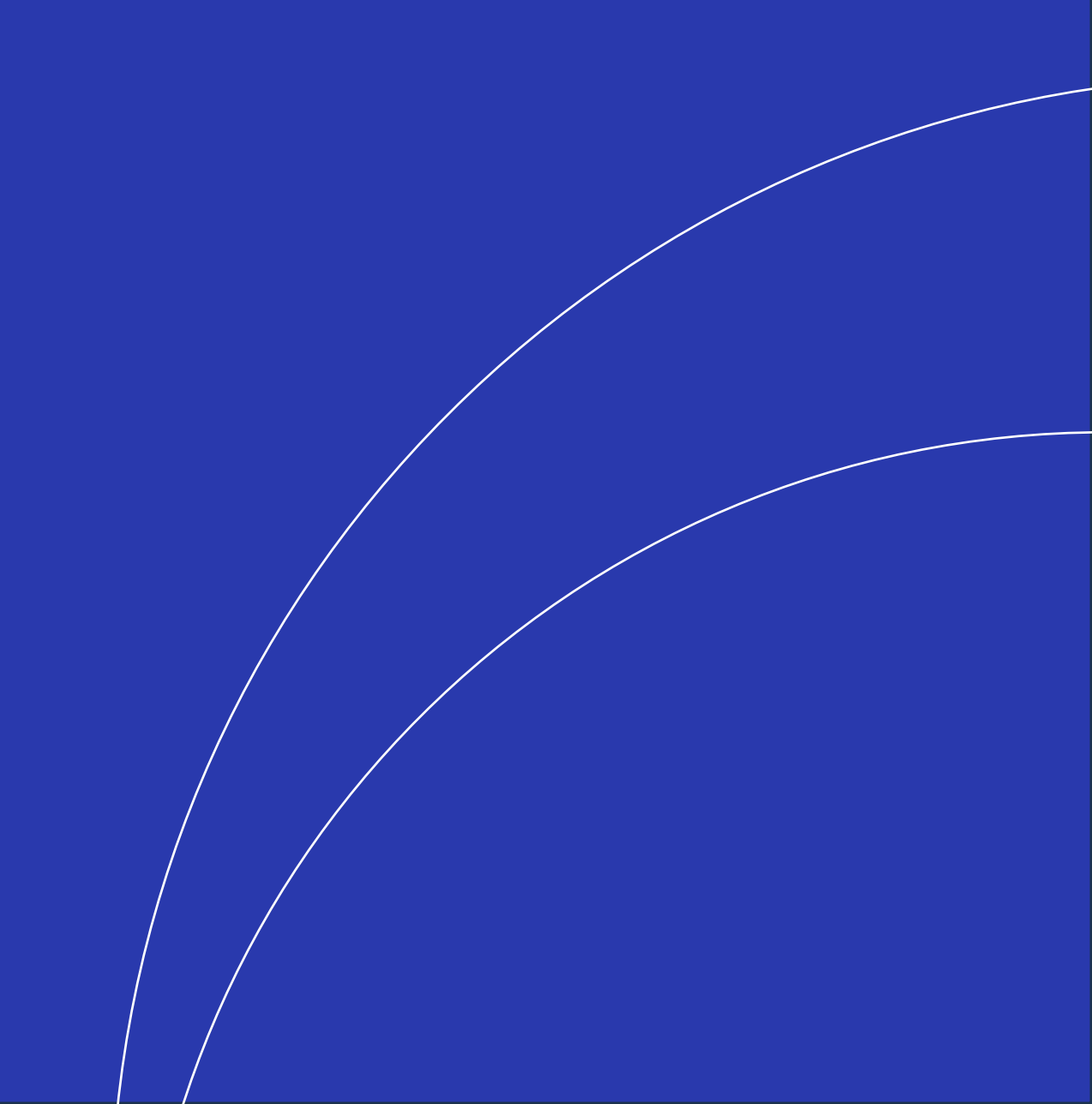

## SMSF lending in Loanapp – Eligible Borrowing Structure

SMSF Members Guarantors

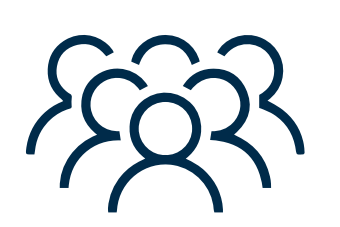

All Individual trustees and members of the SMSF must be Guarantors

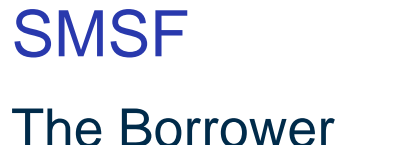

The Borrower

Security Trust

Guarantor

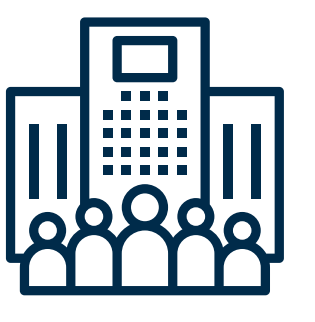

The SMSF is the only Borrower

Must have a Corporate Trustee

The Property Title is held by the Bare Trust/Security Trust

#### Example

| Borrowing Structure Scenario | Borrower                            | Guarantors                                                                       | ξ |
|------------------------------|-------------------------------------|----------------------------------------------------------------------------------|---|
| Corporate SMSF Trustee       | ABC Pty Ltd<br>ATF ABC SMSF         | <ul><li>All Members of the SMSF</li><li>XYZ Pty Ltd ATF Property Trust</li></ul> |   |
| Individuals as SMSF Trustee  | John & Jane Smith<br>ATF J & J SMSF | <ul><li>All Trustees</li><li>XYZ Pty Ltd ATF Property Trust</li></ul>            |   |

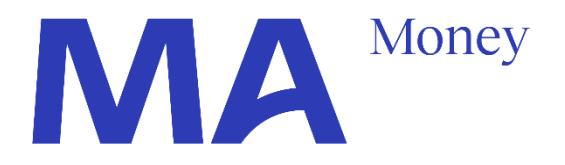

Security Ownership

XYZ Pty Ltd **ATF Property Trust** 

XYZ Pty Ltd ATF Property Trust

# Launching a SMSF Application in Loanapp

Direct Entry through: https://app.loanapp.com.au/mamoney

Click on: Create New

- a. Enter the Application Name
- b. Select SMSF Mortgages
- c. Click on Create

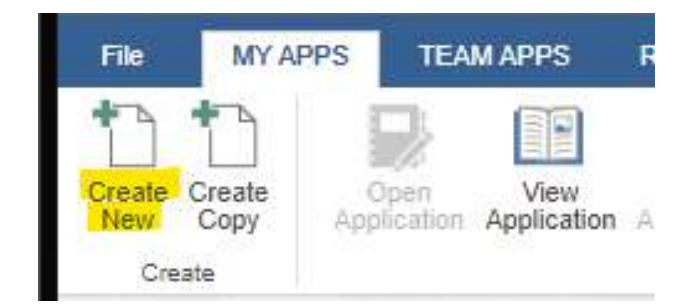

| Doe Family T | rust                                                  |
|--------------|-------------------------------------------------------|
| Lender       | Product Group                                         |
| MA MAMoo     | SMSF Mortgages DEV     Standard Residential Mortgages |
| Loan Writer  |                                                       |
|              |                                                       |
|              |                                                       |

| pplication | Data | 2 |
|------------|------|---|
| ppiloation | Data | ~ |

Broker Application Referen

Number

Application Type Doc Type SMSF Loan

| e   | APP-ZMSCSG |
|-----|------------|
| ber | APP-ZMSCSG |
| per | 1          |
|     | Loan       |
|     | Full Doc   |
|     | Yes        |
|     |            |

SMSF Loan flag will appear

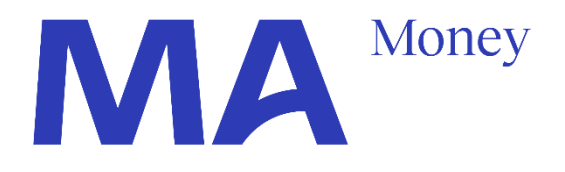

## **QUICK TIPS**

Applications launched from Aggregator software skip this step

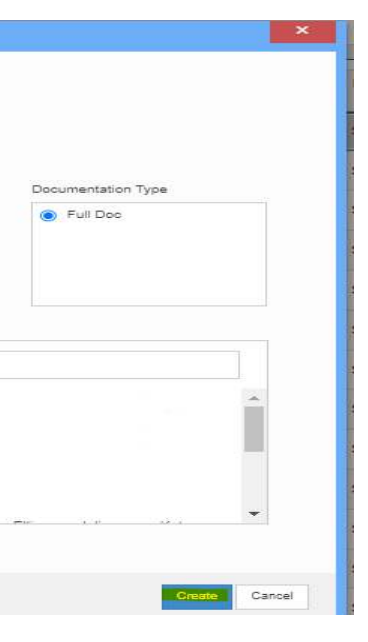

| * |  |
|---|--|
|   |  |
| * |  |
| - |  |
|   |  |

Exped

# Loanapp orange and red bell validations

## QUICK TIPS

€

Enter the required information whenever you see the validation bells

| FILE 🐥 PRE                   | ECURSOR                        | A CURRENT SI        | UATION 🔰 NEW REQUIREMENTS              | S 🔺 SUMMARY |   |                       | Add Info Request                                                | 📄 📄 🧌 Alex Fahr                                                                        | ıy <b>- 😯 </b> 😣                    |
|------------------------------|--------------------------------|---------------------|----------------------------------------|-------------|---|-----------------------|-----------------------------------------------------------------|----------------------------------------------------------------------------------------|-------------------------------------|
| Overview<br>Application Data | Sales<br>Channel<br>Submission | Business<br>Channel |                                        |             |   |                       | Doe Family Tr<br>s                                              | rust - APP-ZMSCSG<br>MSF Mortgages DEV v1.0.43                                         | MA MAMoney                          |
| - 🐥 Application [            | Data                           |                     | Application Data 2                     |             |   |                       |                                                                 |                                                                                        | 👃 1 Message 🔹                       |
|                              |                                |                     | #//#                                   |             |   |                       |                                                                 | A Expected Settlement                                                                  | Date is required                    |
|                              |                                |                     | Broker Application Reference<br>Number | APP-ZMSCSG  |   | Expected Settlement [ | Date dd/r                                                       | nm/yyyy                                                                                |                                     |
|                              |                                |                     | Lodgement Reference Number             | APP-ZMSCSG  |   |                       |                                                                 |                                                                                        | $(\rightarrow)$                     |
|                              |                                |                     | Lodgement Sequence Number              | 1           | A |                       |                                                                 |                                                                                        | $\bigcirc$                          |
|                              |                                |                     | Application Type                       | Loan        | Ŧ |                       |                                                                 |                                                                                        |                                     |
|                              |                                |                     | Doc Type                               | Full Doc    |   |                       |                                                                 |                                                                                        |                                     |
|                              |                                |                     | SMSF Loan                              | Yes         | ٣ |                       |                                                                 |                                                                                        |                                     |
|                              |                                |                     |                                        |             |   |                       |                                                                 |                                                                                        |                                     |
|                              |                                |                     |                                        |             |   |                       |                                                                 |                                                                                        |                                     |
|                              |                                |                     |                                        |             |   |                       | SMSF                                                            | F Mortgages DEV v1.0.43                                                                | NA Maney                            |
|                              |                                |                     |                                        |             |   |                       |                                                                 |                                                                                        |                                     |
|                              |                                | Proof Of Ide        | ntity List                             |             |   |                       |                                                                 |                                                                                        | 👃 1 Message                         |
|                              |                                | Photog              | graphic - Australian Drivers Licenc    | e           |   | Δ                     | Please provide an<br>provided): - Austra<br>- Australian Driver | nother document (in addit<br>alian Passport - Internatio<br>r's licence - Medicare Car | ion to the one<br>mal Passport<br>d |
|                              |                                | John D              | 0e                                     |             |   |                       |                                                                 | Date C                                                                                 | rissue                              |

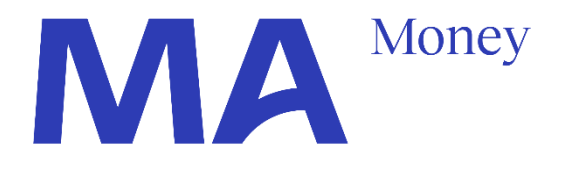

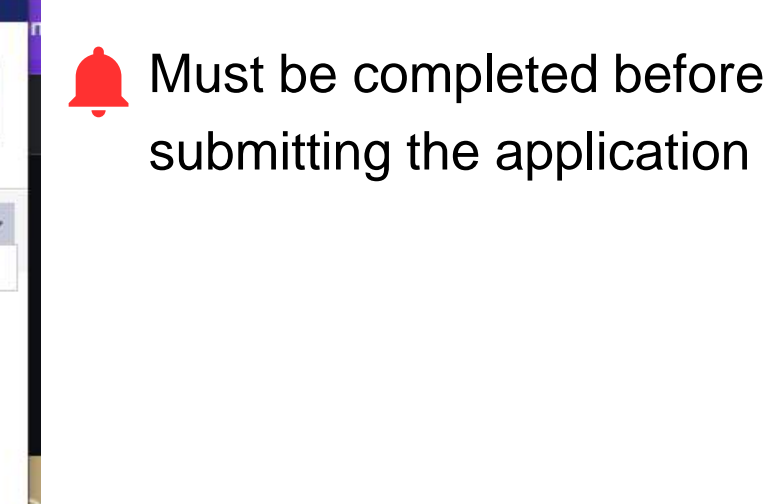

Recommended to be completed before submitting the application.

# Adding a SMSF and a Security Trust as parties to the application

Each Application must have:

- One SMSF (Borrower)
- One Security Trust (Guarantor)

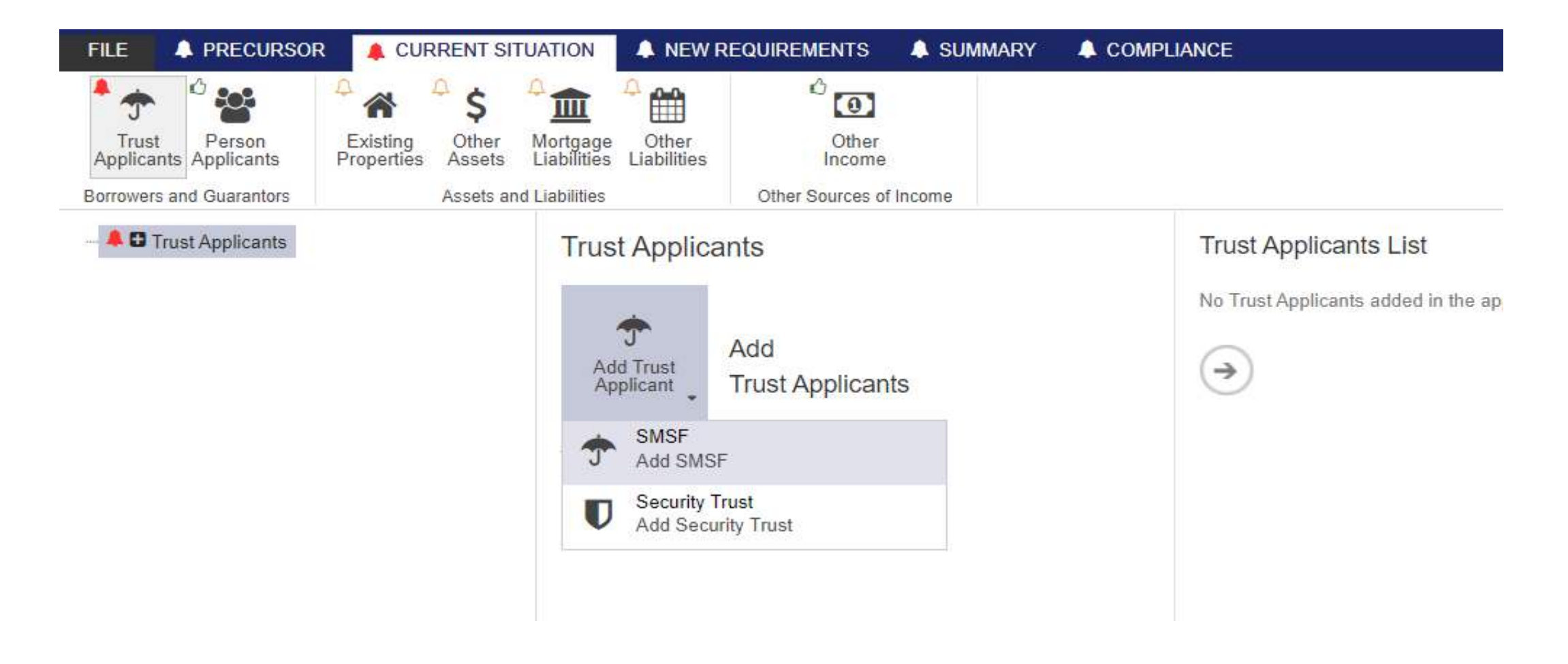

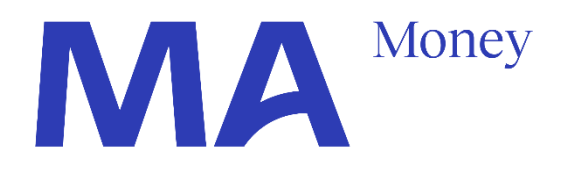

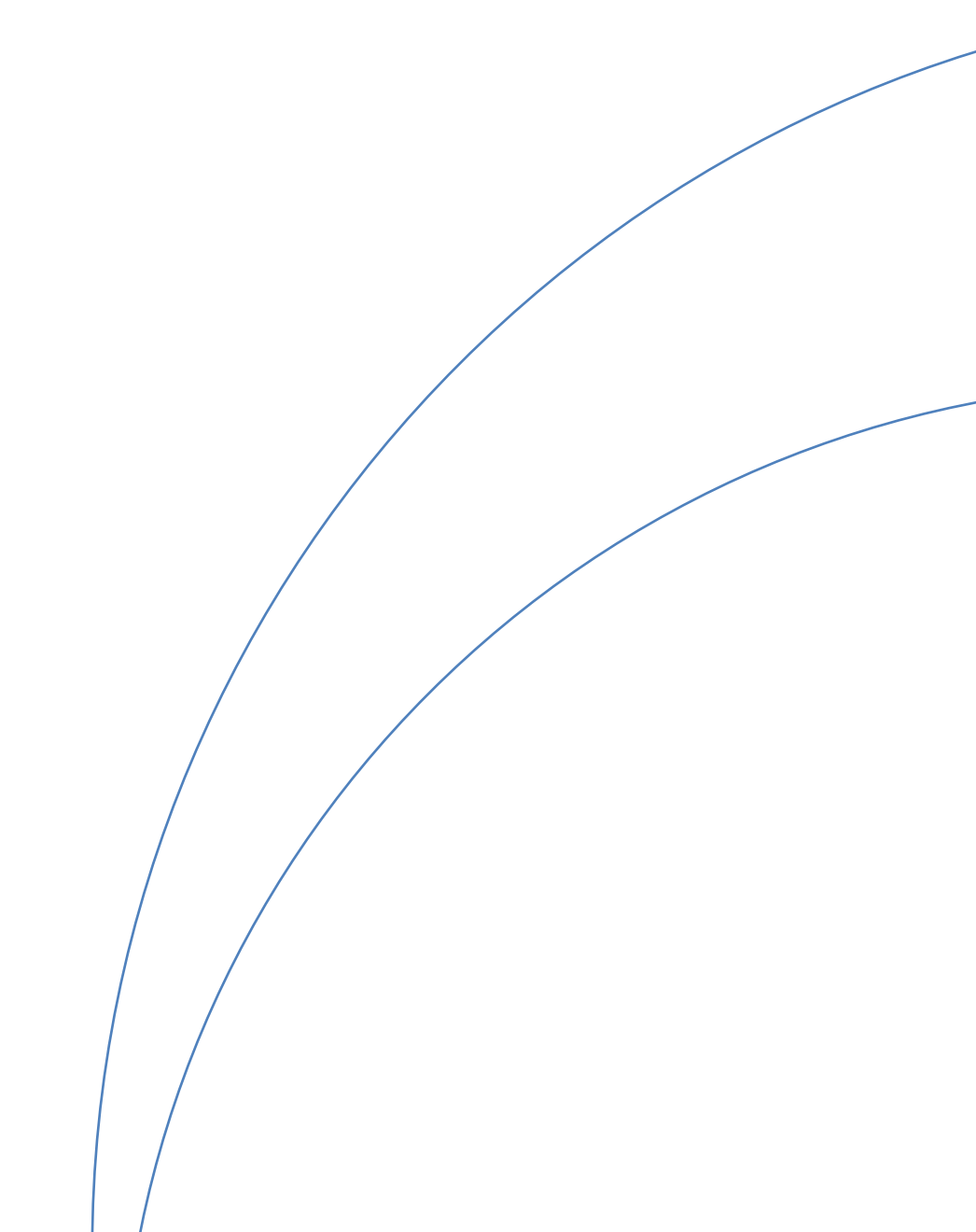

# Adding SMSF (Borrower) particulars

#### Enter the particulars of the SMSF

| abilities Liabilities Other S | Income<br>Sources of Income |   |                         |                                        | SMSP Morgages L            | DEV V1.0.43 |
|-------------------------------|-----------------------------|---|-------------------------|----------------------------------------|----------------------------|-------------|
| 🛧 Trust Applicant 🛛           | <b>C</b> ©                  |   |                         |                                        |                            |             |
| Trust Purpose                 | SMSF                        |   | Number Of Trustees      | 2                                      | :                          |             |
| Applicant Type                | Borrower                    | Ŧ | Trustee (2)             |                                        |                            |             |
| Primary Applicant             | Yes                         | • | Trustee                 |                                        | · / D                      |             |
| Trust Structure               |                             | • | Trustee                 |                                        | Borrowers and Guarantors   |             |
| Trust Name                    |                             |   | Number Of Beneficiaries | 2 Guarantor<br>Add guarantor applicant | Related Parties            |             |
| ABN                           |                             |   | Beneficiary (2)         |                                        | Related Companies          |             |
| Establishment Date            | dd/mm/yyyy                  |   | Beneficiary             |                                        | · / D                      |             |
| Country Established           | Australia                   | v | Beneficiary             |                                        | × / D                      |             |
|                               |                             |   | Trust Deed Variation    |                                        | + Add Trust Deed Variation |             |

#### **QUICK TIPS**

Corporate Trustee is added as Related Companies

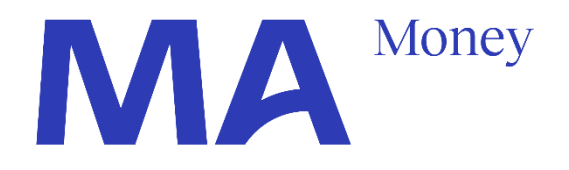

- Enter the number of Trustees
- Enter the particulars of the Trustee(s) (either
   Corporate Trustee or Individual Trustee(s))
- Enter the Beneficiaries
  - (i.e. Members of the SMSF)

|                       |             | at leaster |              |      |       |
|-----------------------|-------------|------------|--------------|------|-------|
| Company Name          | 1           | ٩          | Office Phone | 61 • |       |
| ABN                   |             |            | Email        |      |       |
| ABN Verified          |             | *          | Address      |      | * / 0 |
| ACN                   |             |            |              |      |       |
| Date Registered       | did/mm/yyyy | 6          |              |      |       |
| Registered In Country | Australia   | ٠          |              |      |       |
| Registered For GST    |             | •          |              |      |       |
|                       |             |            |              |      |       |
|                       |             |            |              |      |       |

# Adding Security Trust (Bare) particulars

#### Enter the particulars of the Security Trust

| And Liabilities Conternations of the content of the content of the | O ther<br>some<br>ces of Income         |   |                         |                          | Doe Family Trust - APP-2<br>SMSF Mortgages |
|----------------------------------------------------------------------------------------------------|-----------------------------------------|---|-------------------------|--------------------------|--------------------------------------------|
| Drive                                                                                                    |                                         |   |                         |                          |                                            |
| Trust Purpose                                                                                                    | Security Trust                          |   | Number Of Trustees      | 1                        |                                            |
| Applicant Type                                                                                                    | Guarantor                               | * | Trustee (1)             |                          |                                            |
| Trust Structure                                                                                                    | Discretionary                           |   | Trustee                 | 100 MA Drive Pty Ltd     | × / 2                                      |
| Established                                                                                                    | Yes                                     | • |                         |                          |                                            |
| Trans Manager                                                                                                    |                                         |   | Number Of Beneficiaries | 2                        | ÷.                                         |
| Trust Name                                                                                                    | 100 MA Drive Pty ATF 100 MA Drive Trust |   | Beneficiary (2)         |                          |                                            |
| ABN                                                                                                    |                                         |   | Beneficiary             | Mrs Jane Doe (Guarantor) | ▼ / D                                      |
| Establishment Date                                                                                                    | 1/01/2023                               |   | Beneficiary             | Mr John Doe (Guarantor)  | ▼ / B                                      |
| Country Established                                                                                                    | Australia                               | ¥ |                         |                          | $\bigcirc$                                 |
|                                                                                                    |                                         |   |                         |                          |                                            |

#### **QUICK TIPS**

The Security Trust must have a Corporate Trustee

Corporate Trustee is added as Related Companies

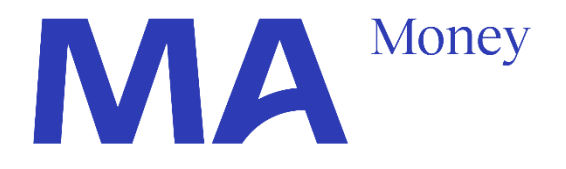

#### ZMSCSG DEV v1.0.43

- Enter the number of Trustees
- Enter the particulars of the Trustee(s) (either Corporate Trustee or Individual Trustee(s)) Enter the Beneficiaries
- (i.e., Members of the SMSF)

| Company Name          | 1          | 0 | Office Phone     |    |  |
|-----------------------|------------|---|------------------|----|--|
| Company Name          | <u>.</u>   | ų | source - interio | Φi |  |
| ABN                   |            |   | Email            |    |  |
| ABN Verified          |            | * | Address          |    |  |
| ACN                   |            |   |                  |    |  |
| Date Registered       | dd/mm/yyyy | 8 |                  |    |  |
| Registered In Country | Australia  | • |                  |    |  |
| Registered For GST    |            |   |                  |    |  |
|                       |            |   |                  |    |  |
|                       |            |   |                  |    |  |

# Adding Individual Guarantors (Members of the SMSF)

Enter the particulars of the Individual Guarantors

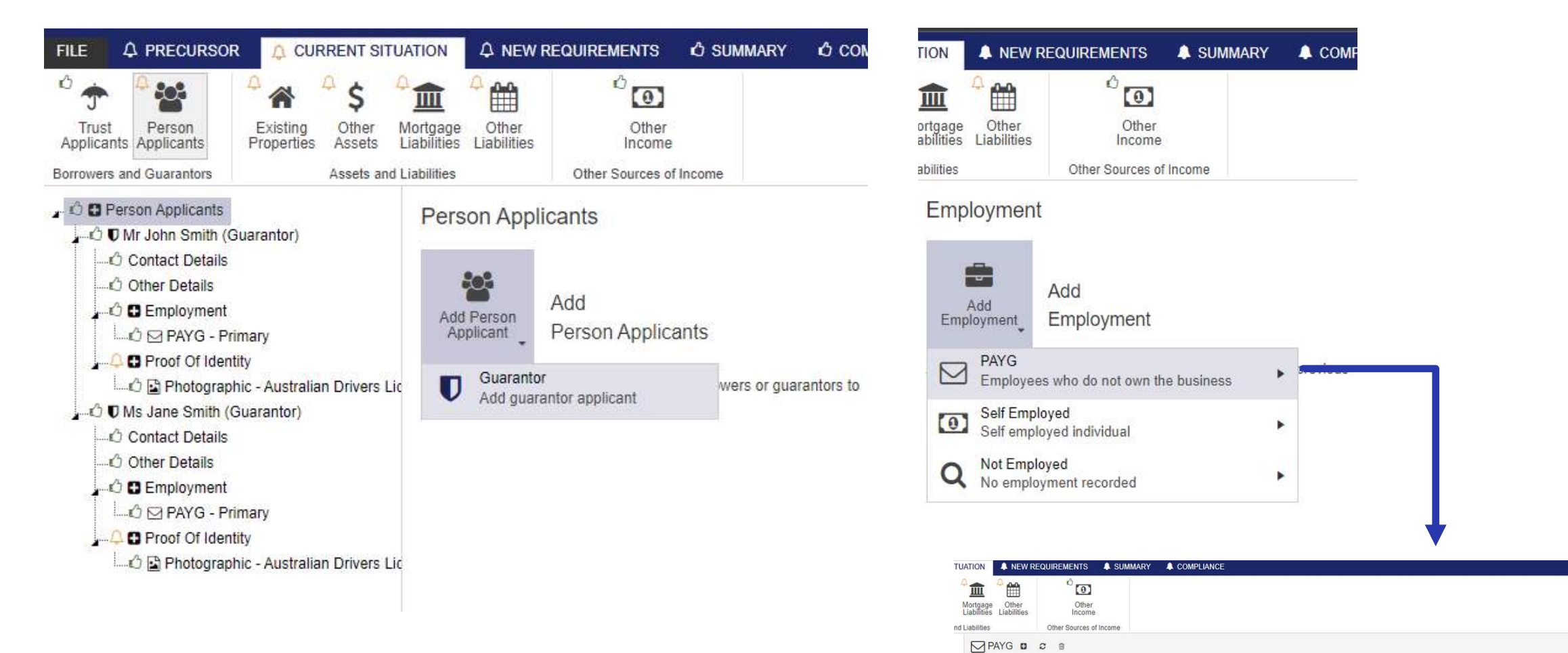

Status

Basis

Start Date

Occupation

Employer

Industry Code

On Probatio

Primar

Full Time

1/01/2019

Solicitor

Legal Service

Doe & Doe Partners

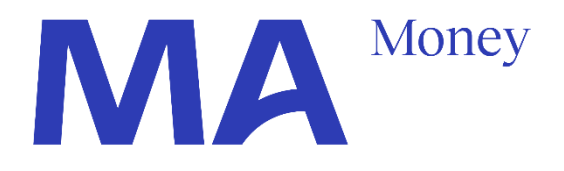

#### **QUICK TIPS**

Add Current Employment Details of Individual Guarantors

Living Expenses, Other income, Assets and Liabilities are not required for Individual Guarantors

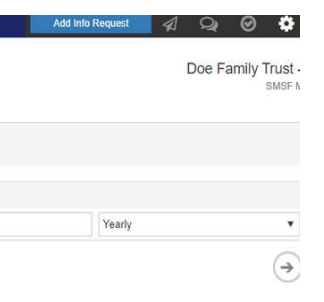

Income Amount and Fre

\$350,000,00

Gross Salary (AUD)

٠

.

-

.

\* / O

# Inputting the Statement of Position for the SMSF

Enter the particulars of the SMSF

| FILE 🖒 PI                                           | RECURSOR                                                                                            | 🗘 CURRENT SIT                                                                                           | UATION                       | 🔺 NEW R                                                                                                    | EQUIREMENTS                                                                                         | A SUMMARY  | A COMPLIAN |
|-----------------------------------------------------|----------------------------------------------------------------------------------------------------|----------------------------------------------------------------------------------------------------|------------------------------|----------------------------------------------------------------------------------------------------|----------------------------------------------------------------------------------------------------|------------|------------|
| Trust P<br>Applicants App<br>Borrowers and G        | erson<br>plicants<br>uarantors                                                                      | Existing Other<br>Properties Assets                                                                     | A<br>Mortgage<br>Liabilities | Other<br>Liabilities                                                                                                    | Other<br>Income                                                                                     | Income     |            |
| CONCLASSING<br>Existing<br>Properties<br>Assets and | ALTION A THEW ALCOINTENENT<br>A A A A A A A A A A A A A A A A A A A                                 | S SUMMART & COMPLANCE                                                                                   |                              |                                                                                                    |                                                                                                    | Doe Family |            |
| ) MA Drive, Sydney NSW                              | Primary Usage<br>Residential Type<br>Primary Purpose<br>Status<br>To Be Used As Security<br>Address | Residential<br>Fully Detached House<br>Investment<br>Established<br>No<br>100 MA Drive, Sydney NSW 2000 | ×<br>×<br>×<br>×<br>×        | To Be Sold<br>Estimate Methodology<br>Estimate Basis<br>Estimated Value<br>Rental Income (1)<br>Rental Amount (AUD)<br>Frequency<br>Evidence Of Tenancy | No<br>Current Market Value<br>Applicant Estimate<br>\$100,000.00<br>\$5,000.00<br>Fortnightly<br>No |            |            |
|                                                     |                                                                                                    |                                                                                                    |                              |                                                                                                    |                                                                                                    |            |            |

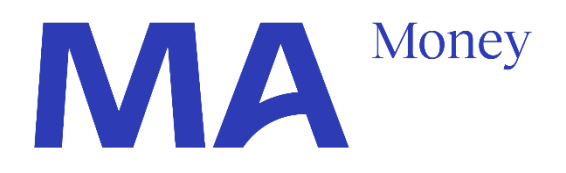

## QUICK TIPS

All Assets, Liabilities, rental income and other income and other income are only required for the **SMSF**, the Statement Of Position information is **not** required for the Guarantors

# Adding the Security being offered

#### Purchase Security

Enter the Details in New Requirements> New Purchase

| e 🖒 Pre         | CURSOR A                                       | CURRENT SITUATION     | NEW REQUIREMENTS    | SUMMARY & COMPLIANCE                        |       |                             |          |
|-----------------|------------------------------------------------|-----------------------|---------------------|---------------------------------------------|-------|-----------------------------|----------|
| New<br>Purchase | A<br>New<br>Loans                              | Contribution<br>Funds |                     |                                             |       |                             |          |
| Real Estate     | Loan Accounts                                  | Funds To Complete     |                     |                                             |       |                             |          |
| New Prop        | e <mark>rtie</mark> s<br>ntial - 101 Collins S | treet, Broadview      | New Property D C    | 8                                           |       |                             |          |
| C Proper        | ty Details                                     | Pr                    | imary Usage         | Residential                                 | •     | Transaction                 | Purchas  |
|                 |                                                | Re                    | esidential Type     | Apartment Unit Flat                         | •     | Contract Of Sale            | Yes      |
|                 |                                                | Pr                    | imary Purpose       | Investment                                  | ٣     | Entire to Mathedala an      | Count    |
|                 |                                                | St                    | atus                | Established                                 | •     | Estimate Methodology        | Current  |
|                 |                                                |                       |                     |                                             |       | Estimate Basis              | RP Data  |
|                 |                                                | Io                    | Be Used As Security | Yes                                         | *     | Estimated Value             | \$725,00 |
|                 |                                                | A                     | proval In Principle | No                                          | •     | Valued Date                 | dd/mm/   |
|                 |                                                | Co                    | Instruction         | No                                          | •     | Contract Details            |          |
|                 |                                                | Ad                    | Idress              | # 101 Collins Street, Broadview SA 5083     | × / D | Contract Price Amount (AUD) | \$1,000  |
|                 |                                                | Vi                    | sit Contact Type    | Applicant                                   |       | Contract Date               | dd/mm/   |
|                 |                                                | Ar                    | micant              | Mrs. Jana Doa (Guarantar)                   | × 2 0 | Finance Approval Date       | dd/mm/   |
|                 |                                                |                       | atalla              | <ul> <li>missine cos (contanto))</li> </ul> |       | Deposit Amount              | 5        |
|                 |                                                | De                    | nans                |                                             |       | Deposit Paid                | S        |
|                 |                                                |                       |                     |                                             |       | Linner d Deal Entrie Arrest |          |

Refinance security

- Enter the Details in Current Details> Existing Properties
- Answer Yes to the Field "To be used as Security"

| tgage Other            | Other                           |       |                       |                   |
|------------------------|---------------------------------|-------|-----------------------|-------------------|
| plities Other S        | ources of Income                |       |                       |                   |
| Existing Property      |                                 |       |                       |                   |
| Existing Property      |                                 |       |                       |                   |
| Primary Usage          | Residential                     | •     | To Be Sold            | No                |
| Residential Type       | Fully Detached House            | •     | Followitz Mathematica | 0                 |
| Primary Purpose        | Investment                      | v     | Estimate Methodology  | Current Market Vi |
| Status                 | Established                     | •     | Estimate Basis        | Applicant Estimat |
|                        |                                 |       | Estimated Value       | \$100,000.00      |
| To Be Used As Security | Yes                             | •     | Rental Income (1)     |                   |
| Address                | A 100 MA Drive, Sydney NSW 2000 | · / 0 | Rental Amount (AUD)   | \$5,000.00        |
| Visit Contact Type     |                                 | *     | Frequency             | Fortnightly       |
|                        |                                 |       | Evidence Of Tenancy   | No                |

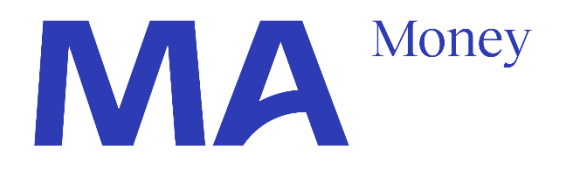

# Doe Family Trust - AF SMSF Mortg

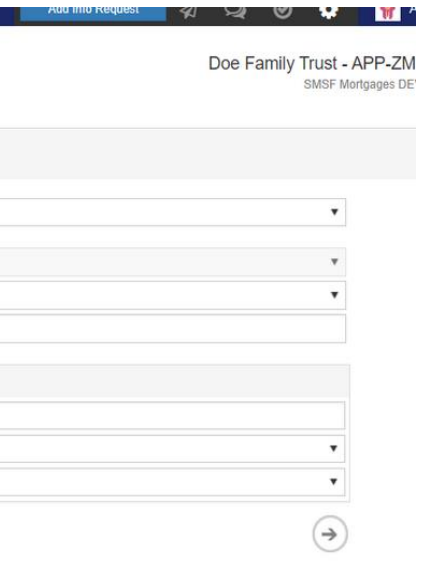

#### Adding New Loan Details

- 1. Click on "Add Loan Account" under "New Requirement > New Loans"
- 2. Select the Product Type and click on "Add Loan Account"
- 3. Add the correct ABS Lending Purpose Code
- 4. Add the Security
- 5. Add the Loan Amount and Loan term

#### **QUICK TIPS**

To Add a Loan Split, add another Loan and complete the same steps. All Loan Splits must have the same term, purpose and security

Redraw, Offset and Risk Fee Reducer are not currently offered with SMSF Loans

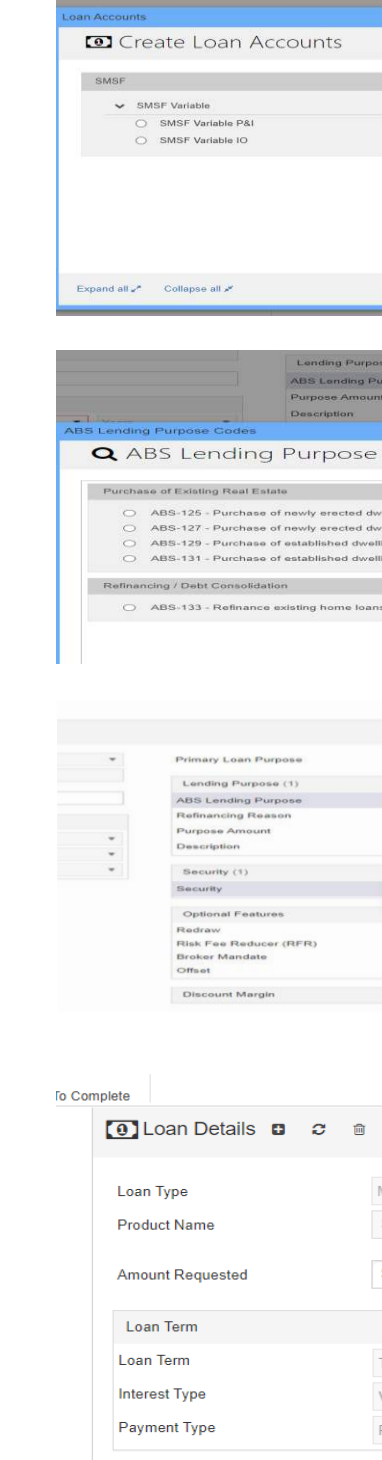

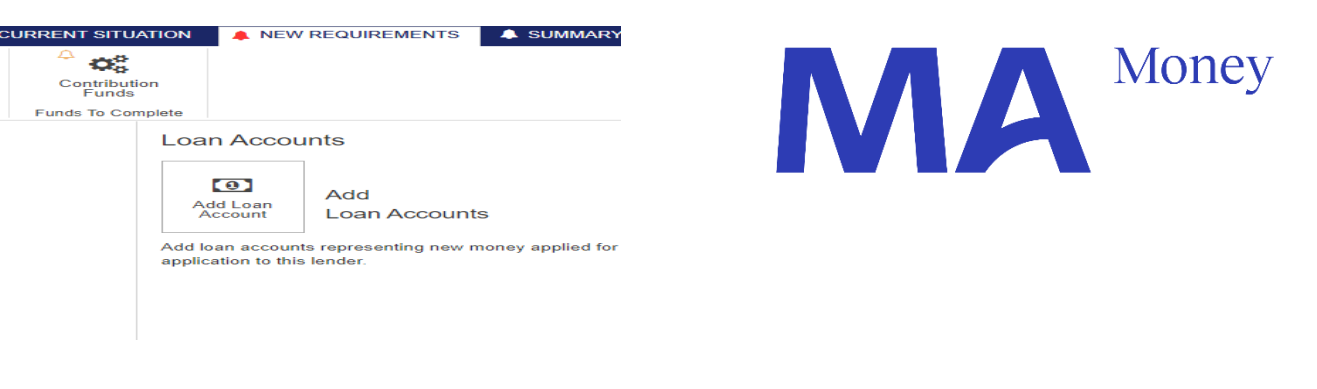

|        |   |                  | ×        |
|--------|---|------------------|----------|
| Search | ۹ | Advanced 5       | Search Q |
|        |   |                  | -        |
|        |   |                  |          |
|        |   |                  | _        |
|        |   |                  |          |
|        |   |                  |          |
|        |   |                  |          |
|        |   |                  |          |
|        |   |                  |          |
|        |   |                  |          |
|        |   | Add Loan Account | Cancel   |

| 50 (1)            |         |        |  |
|-------------------|---------|--------|--|
| rpose             |         |        |  |
| it.               | 8       |        |  |
|                   |         |        |  |
|                   |         |        |  |
| Codes             |         | Search |  |
| coucs             |         |        |  |
|                   |         |        |  |
|                   |         |        |  |
| elling - House    |         |        |  |
| elling - Other dy | velling |        |  |
| ing - House       |         |        |  |
|                   |         |        |  |

s - Loans held with other financial instit

| Investment Residential                                                       | *     |
|------------------------------------------------------------------------------|-------|
|                                                                              |       |
|                                                                              |       |
| Refinance existing home loans - Loans held with other financial institutions | ~     |
| More Competitive Pricing                                                     | •     |
| \$800,000.00                                                                 |       |
|                                                                              |       |
|                                                                              |       |
|                                                                              |       |
|                                                                              | - 1   |
| El Residential - 100 MA Drive, Sydney NSW 2000                               |       |
|                                                                              |       |
|                                                                              |       |
|                                                                              |       |
|                                                                              |       |
|                                                                              |       |
|                                                                              |       |
|                                                                              | + Add |
|                                                                              |       |

| Vortgage Loan         |   |    |   |       | *  |
|-----------------------|---|----|---|-------|----|
| SMSF Variable P&I     |   |    |   |       |    |
| \$200,000,00          |   |    |   |       |    |
| \$600,000.00          |   |    |   |       |    |
|                       |   |    |   |       |    |
| Total Term            | * | 30 | • | Years | Ψ. |
| Variable              | * |    |   |       | *  |
| Dringing and Interact | - |    |   |       |    |

# Adding Contribution Funds, if applicable

#### Add Contribution Funds details under New Requirements > Contribution Funds

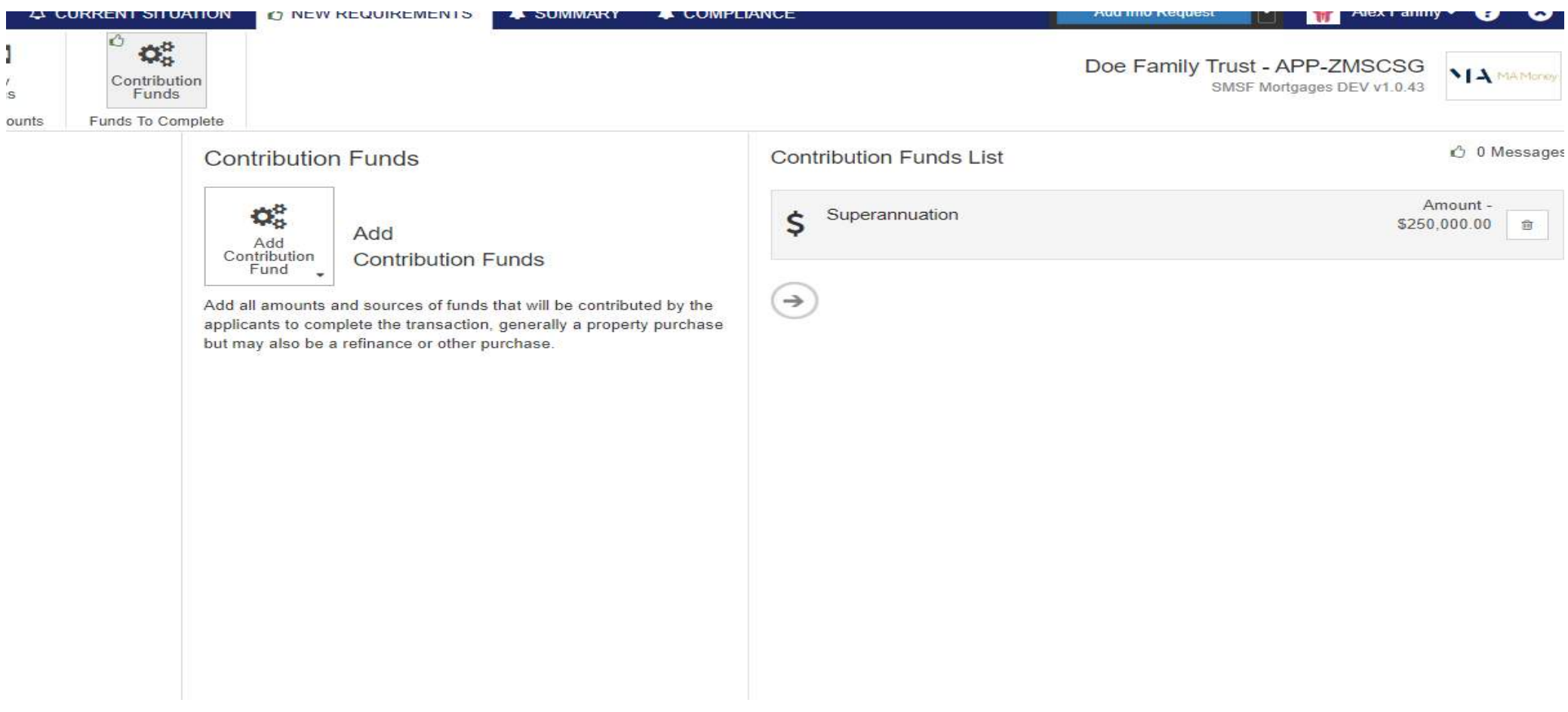

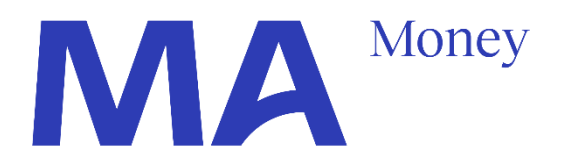

# Opting for Electronic Signature on Consent Documents & Summary Notes

| FILE 🖒 PRECURSOR 🗘 CURRENT SITUA                                                   |                                                                 | 🖒 SUMMARY                                                                                                    |                                                                                                    |                                                                                                    |
|------------------------------------------------------------------------------------|-----------------------------------------------------------------|----------------------------------------------------------------------------------------------------|----------------------------------------------------------------------------------------------------|----------------------------------------------------------------------------------------------------|
| Commany Data       Comment         Application Comment         Application Summary |                                                                 |                                                                                                    |                                                                                                    |                                                                                                    |
| 🖒 Summary                                                                          | Summary 2                                                       |                                                                                                    |                                                                                                    |                                                                                                    |
|                                                                                    | Application LVR<br>All Parties Agree To Electronic<br>Signature | Yes                                                                                                    | \_<br>▼<br>→                                                                                                    | Answer 'Yes' to 'All Parties<br>signatures of the Applicati<br>Otherwise select 'No' for v                                                                                                    |
| FILE 🖒 PRECURSOR 🗘 CURRENT SITU                                                    | ATION 🖒 NEW REQUIREMENTS                                        | SUMMARY                                                                                                    |                                                                                                    | Add Info Request 💽 🧌 A                                                                                                    |
| Application<br>Comment<br>Application Summary                                      |                                                                 |                                                                                                    |                                                                                                    | Doe Family Trust - APP-ZM<br>SMSF Mortgages DEV                                                                                                    |
| C Application Comment                                                              | Application Comment 2                                           |                                                                                                    |                                                                                                    |                                                                                                    |
|                                                                                    | Application Comment                                             | Investment Strate<br>and risk tolerance<br>Loan Purpose: Th<br>SMSF. This inves<br>growth of their su<br>Loan Repayment<br>provisions for load<br>Compliance: The<br>requirements. The<br>Considering these<br>manage the SMS<br>due diligence and | egy: The investment strategy outlin<br>a. Their diversified portfolio reflects<br>the purpose of the SMSF Loan, as<br>tment aligns with their overall stra<br>perannuation fund.<br>Capacity: John and Jane Doe hav<br>n servicing through rental income,<br>y have shown a strong commitment<br>is ensures that their SMSF remain<br>a factors and my in-depth assesses<br>F Loan responsibly. Therefore, I re-<br>l credit assessment processes. | hed by John and Jane Doe for their SMSF aligns with their long-<br>s a well-thought-out approach to wealth accumulation and retirer<br>detailed in the application, is to acquire a strategic investment p<br>tegy and is projected to provide a positive cash flow, contributing<br>we demonstrated a clear and viable strategy for repaying the SM<br>existing fund contributions, and prudent asset management.<br>In to compliance with all relevant SMSF regulations, tax obligations<br>in good standing and eligible for the loan.<br>ment of John and Jane Doe's SMSF, I am confident in their ability<br>ecommend approving their application for the SMSF Loan, subjects |

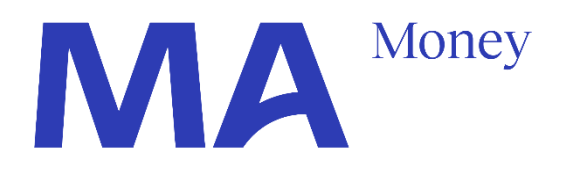

#### s Agree To Electronic Signature' to allow eion form. wet/ink signature

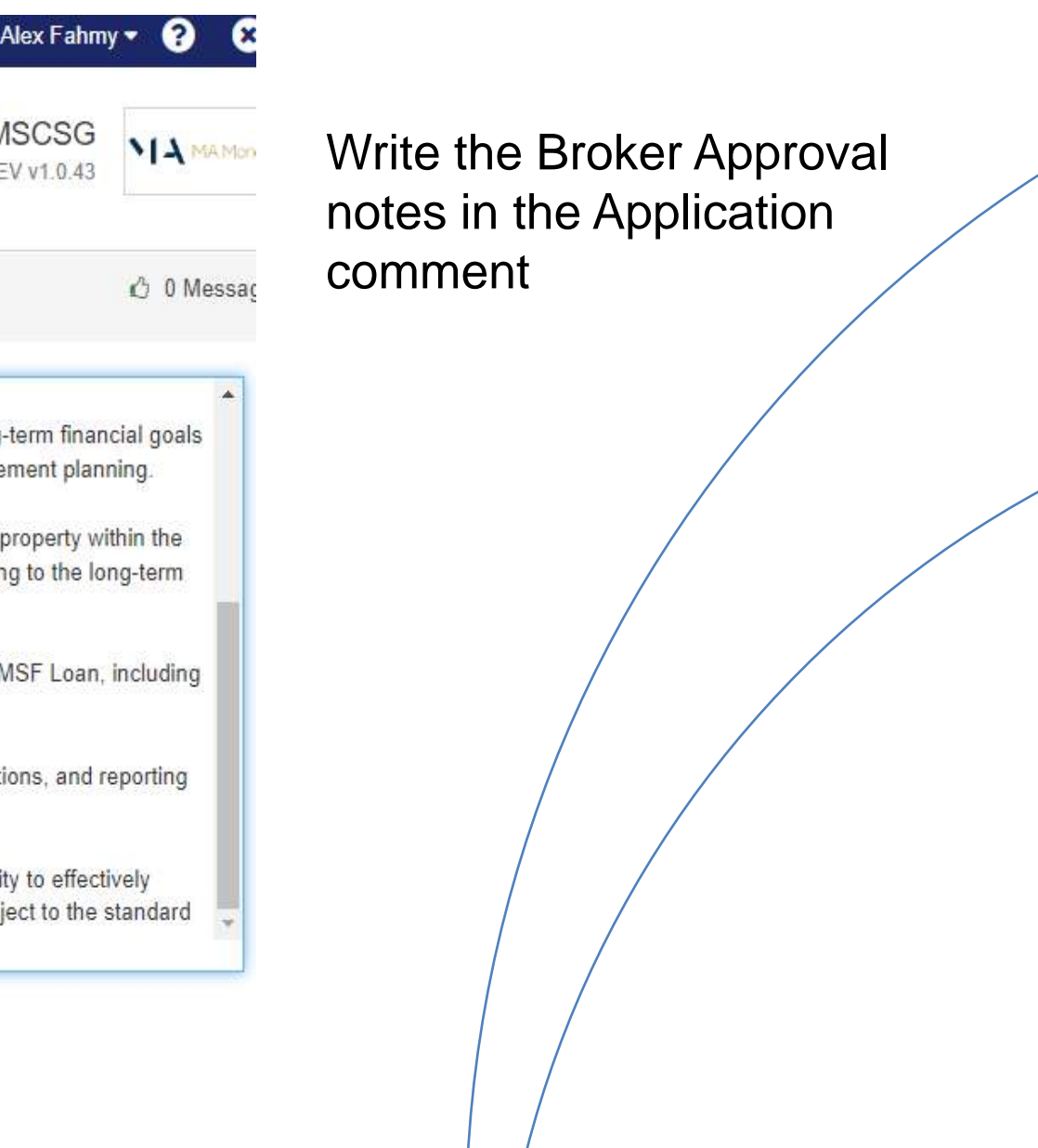

#### **Compliance Attestations**

° 🕑 ° 🕑 Broker Interview Declarations Compliance Requirements 🖞 Broker Declarations

#### Complete all the questions within the Compliance section

FILE 🖞 PRECURSOR 🗘 CURRENT SITUATION 🖞 NEW REQUIREMENTS 🖞 SUMMARY 🖞 COMPLIANCE

Broker Declarations 2

Applicant Requirements

Applicant(s) Identity

the Applicant(s)

application

I am satisfied the Product Meets Yes

Details of Any Conflict of Interest Yes have been provided to the lender I have no concerns about the Yes

I have provided a Credit Guide to Yes

I am satisfied the Applicant(s) Yes can meet loan repayments I am satisfied the correct data has been captured on this

Yes

| oker<br>rview Declarations                          |                                   |                                                           |                                                                                                    | SMSF Mortgages DEV v1.0.43                                                                                            | 14 MAMos                 |
|-----------------------------------------------------|-----------------------------------|-----------------------------------------------------------|----------------------------------------------------------------------------------------------------|----------------------------------------------------------------------------------------------------|--------------------------|
| pliance Requirements<br>Requirements and Objectives | Requirements and Objective        | s <i>0</i>                                                |                                                                                                    |                                                                                                    | 🖒 O Messag               |
|                                                     | Date of Interview                 | 14/09/2023                                                | Where Refinance or Debt Consolid                                                                           | ation have been selected, ensure the applicant(s) unde                                                                | erstands that            |
|                                                     | Location                          | • /                                                       | the applicant(s) appeared to                                                                               | perty builds up at a slower rate.                                                                                     | und mean                 |
|                                                     | All Applicants Present            |                                                           | <ul> <li>understand and wants to proceed</li> </ul>                                                        | Yes                                                                                                    | •                        |
|                                                     | All Applicants Understand English |                                                           | <ul> <li>I have discussed with the applicant<br/>applicant(s) incurs further credit c<br/>debte</li> </ul> | t(s) that they may end up paying more interest, particul<br>ard, personal loan or car loan debt after consolidating e | larly if the<br>existing |
|                                                     | All Applicants Benefit            |                                                           | The applicant(s) appeared to                                                                               | Yes                                                                                                    |                          |
|                                                     | Primary Application Purpose       | Investment Residential                                    | understand and wants to proceed                                                                            |                                                                                                    |                          |
| •                                                   | 7 H                               |                                                           | Refinancing Reason                                                                                         |                                                                                                    |                          |
| •                                                   | The Loan Purpose Amount me        | ust match the Lending Purpose Amount on the New Loans Tab | Reduced Repayments                                                                                         |                                                                                                    | •                        |
| -                                                   | Purpose Of Application (1)        |                                                           | Lower Interest Rate                                                                                        |                                                                                                    | •                        |
| •                                                   | Purpose                           | Refinance Home Loan                                       | ▼ Increase Total Loan Amount                                                                               |                                                                                                    | •                        |
| •                                                   | Amount                            | \$800,000.00                                              | Greater flexibility / extra or specific                                                                    |                                                                                                    | •                        |
|                                                     | Loan Amount Sought                | \$800.000.00                                              | Wants to reduce number of                                                                                  |                                                                                                    |                          |
| v                                                   | Louir anom oragin                 |                                                           | lenders/consolidate debts                                                                                  |                                                                                                    | •                        |
| •                                                   | Length                            | 30 A Years                                                | Institution                                                                                                | Yes                                                                                                    | •                        |
|                                                     |                                   |                                                           | Please size details                                                                                        | High interest rates                                                                                                   |                          |
|                                                     |                                   |                                                           | Please give details                                                                                        |                                                                                                    |                          |
|                                                     |                                   |                                                           | Close To End Of Current Loan Term                                                                          |                                                                                                    | •                        |
|                                                     |                                   |                                                           | Other                                                                                                    |                                                                                                    | •                        |
|                                                     |                                   |                                                           |                                                                                                    | Product meets clients' needs and objectives                                                                           |                          |
|                                                     |                                   |                                                           | Please give details                                                                                        |                                                                                                    |                          |
|                                                     |                                   |                                                           |                                                                                                    |                                                                                                    | /                        |
|                                                     |                                   |                                                           |                                                                                                    |                                                                                                    |                          |

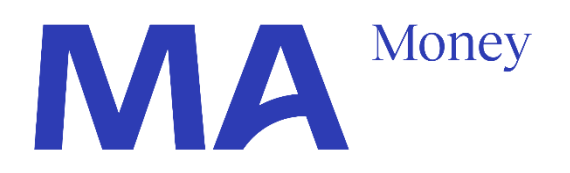

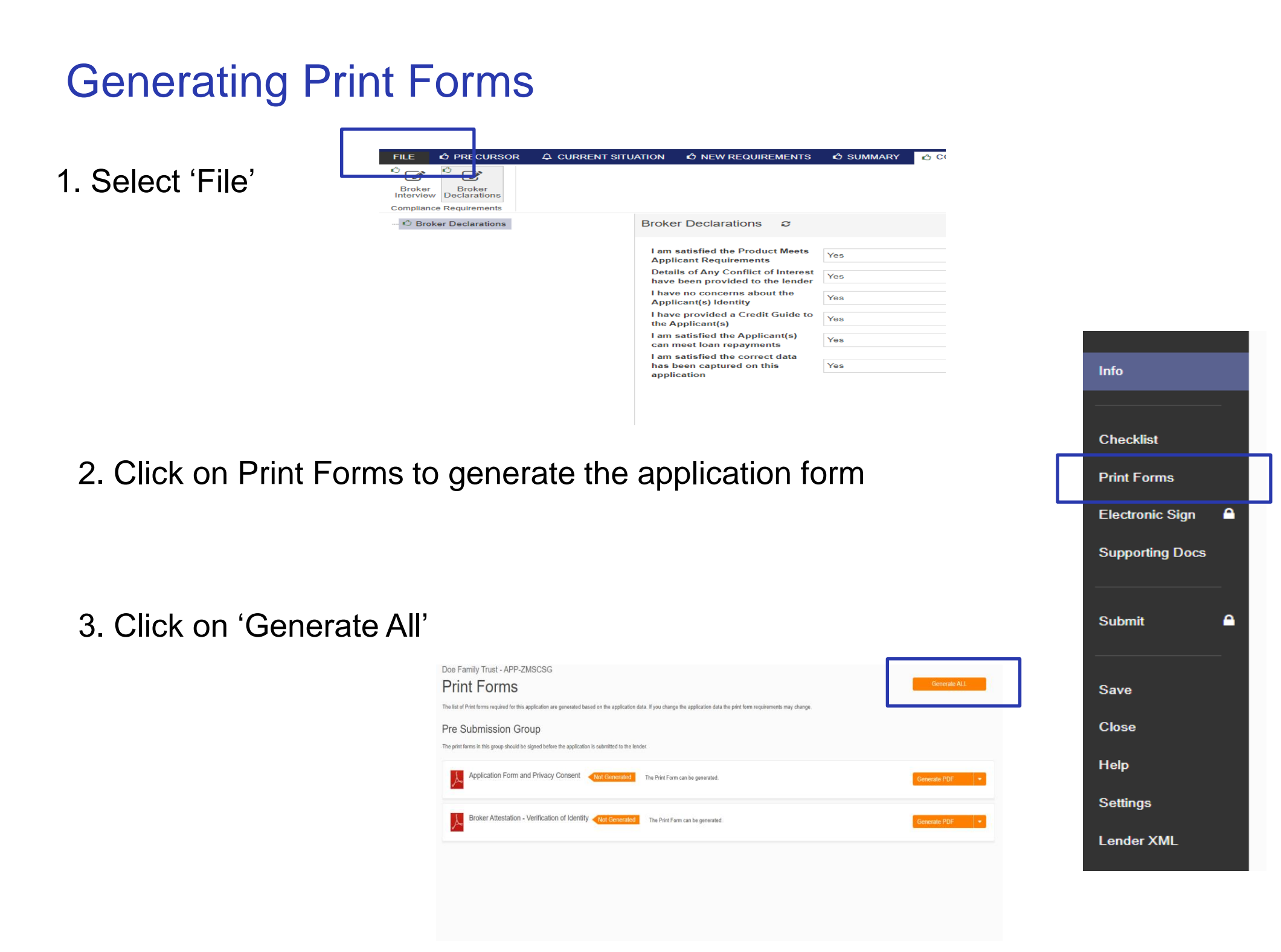

Once all the documents are generated, the Electronic Sign section will become unlocked

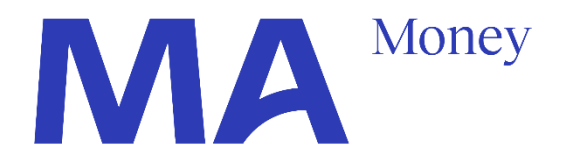

# **Electronic Signature, if applicable**

1. Select 'Electronic Signature'

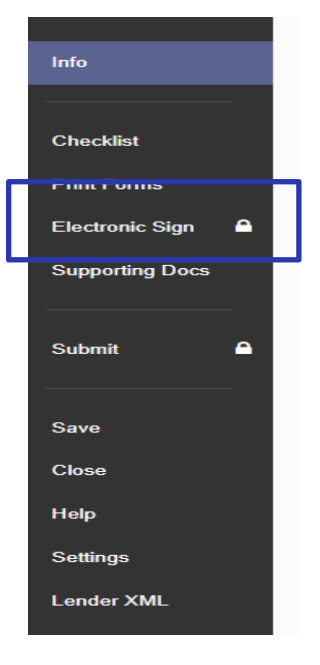

2. Select 'Send Request' to initiate the DocuSign electronic signature request

| Doe Family Trust - APP-ZMSCSG<br>Electronic Sign                                         |  |
|------------------------------------------------------------------------------------------|--|
| The list of Print Forms that need to be electronically signed                            |  |
| Pre Submission Group                                                                     |  |
| Application Form and Privacy Consent  Not Sent Request has not been sent.                |  |
| Broker Attestation - Verification of Identity <b>Not Sent</b> Request has not been sent. |  |

3. Select 'Send Request' to send the Docusign request

| https://form.loanapp.com.au/  | FileMenu/ElectronicSignatureWir | dow?appFormData_Id=5b15 | 5326-55ae-4166-a954-c86cc | 62184b9&groupName=PreSubn | nission      | ୍ର<br>ଜ୍ତ |
|-------------------------------|---------------------------------|-------------------------|---------------------------|---------------------------|--------------|-----------|
| Electronic Sign f             | or Pre Submissior               |                         |                           |                           |              |           |
|                               | <ul> <li>Valida</li> </ul>      | te Data 2. Su           | mmary 3. Re               | esponse                   |              |           |
| The following details will be | sent to the service:            |                         |                           |                           |              |           |
| Mrs Jane Doe (Guarantor       | ) (Secondary Applicant) 🔥       |                         |                           |                           |              | <u> </u>  |
| First Name                    | Jane                            | Q                       |                           |                           |              |           |
| Surname                       | Doe                             | Q                       |                           |                           |              |           |
| Email                         | abc@xyz.com                     | Q                       |                           |                           |              |           |
| Mobile Number                 | +61040000000                    | ۹                       |                           |                           |              |           |
| Mr John Doe (Guarantor)       | (Secondary Applicant) 🔺         |                         |                           |                           |              |           |
| First Name                    | John                            | Q                       |                           |                           |              |           |
| Surname                       | Doe                             | Q                       |                           |                           |              |           |
| Email                         | abcd@xyz.com                    | ٩                       |                           |                           |              | -         |
|                               |                                 |                         |                           |                           | Close Sond R | vauget    |
|                               |                                 |                         |                           |                           | Send Re      | quest     |

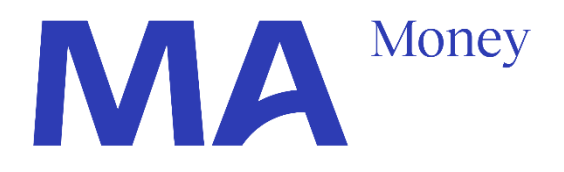

#### QUICK TIPS

Once all individual Applicants, and the Broker, complete the DocuSign request, the Submit button will be unlocked and the application data can be submitted.

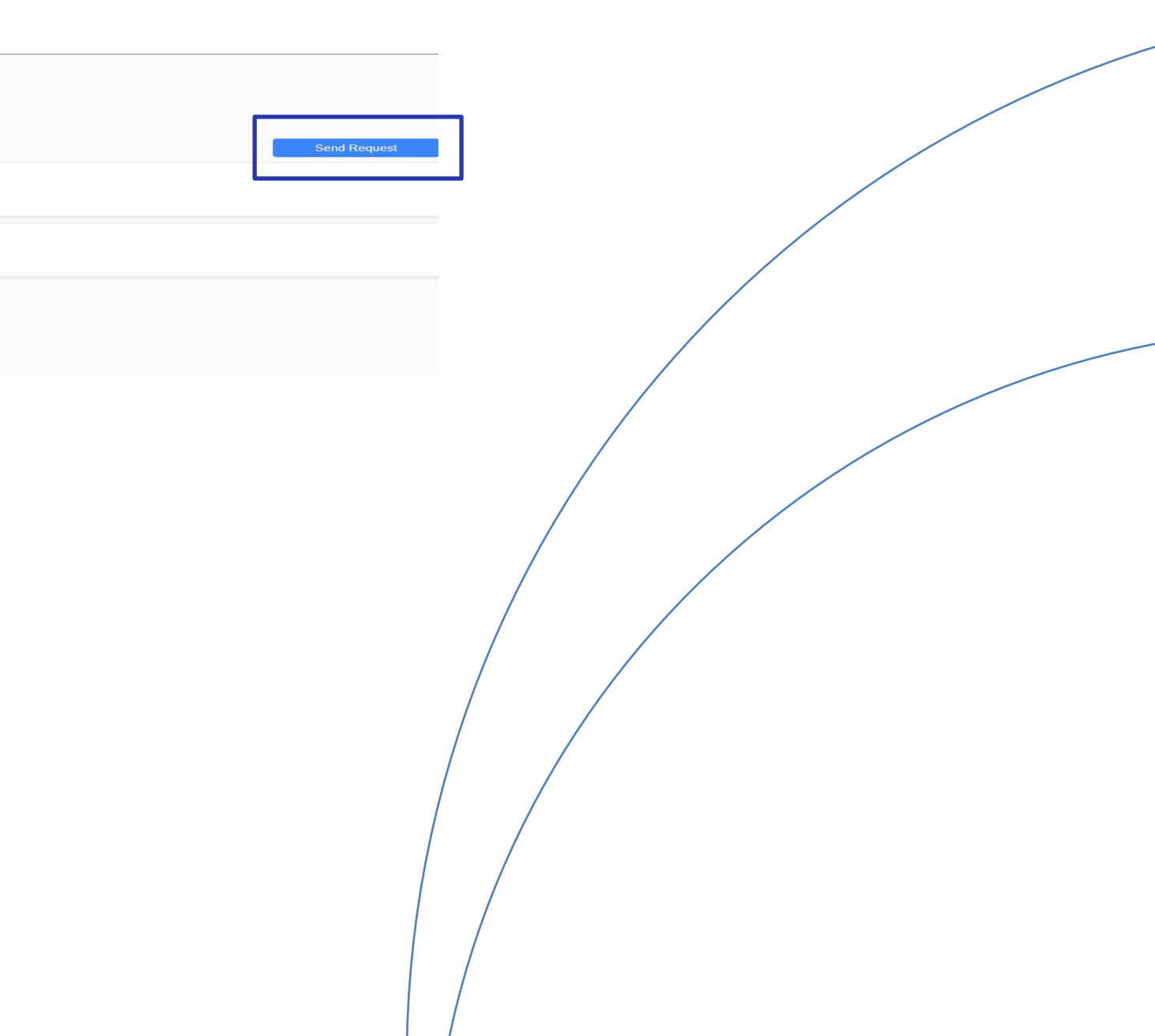

# Submitting Application Data and Uploading Supporting Documents

Broker) the application is now ready for submission to MA Money.

#### 2.Click on Submit and wait for the validation to be completed

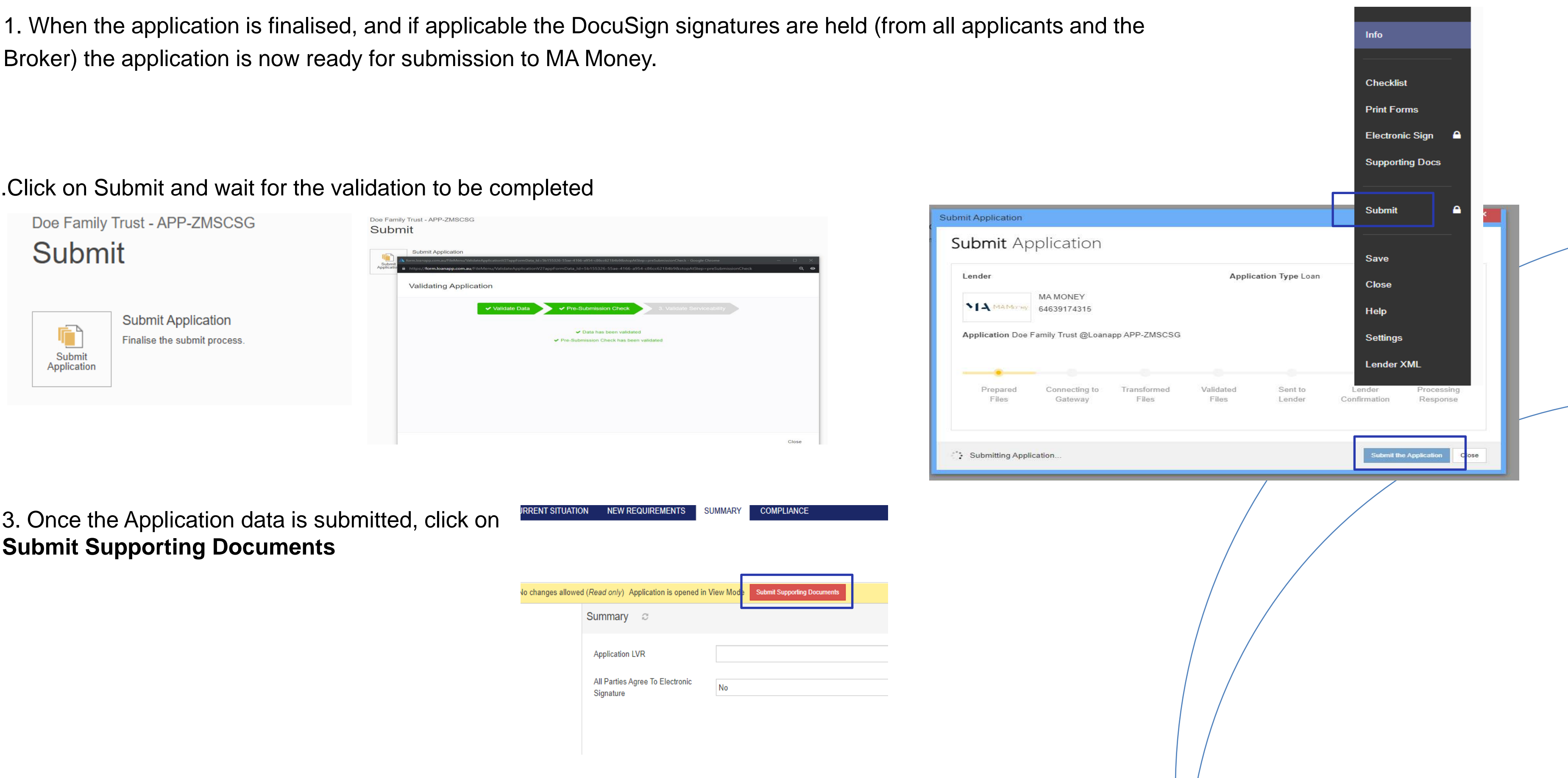

3. Once the Application data is submitted, click on **Submit Supporting Documents** 

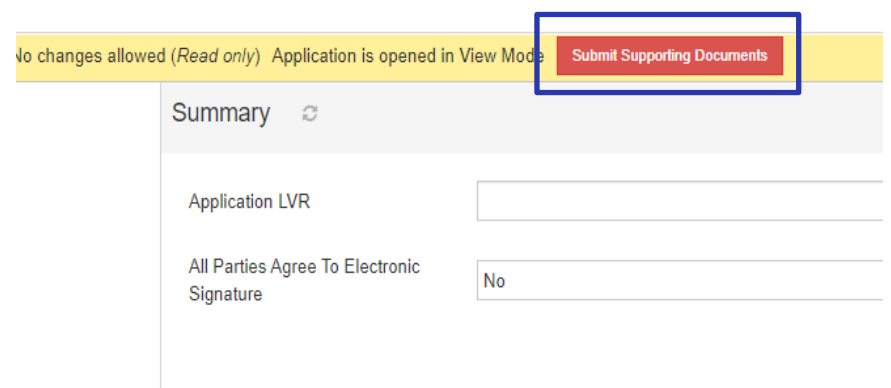

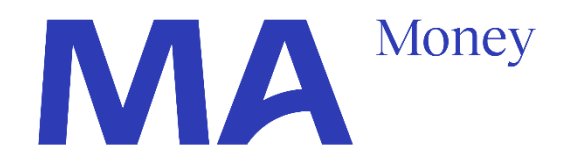

# **Uploading Supporting Documents**

1. Drag and Drop all Supporting Documents to the Left-Hand Side Panel

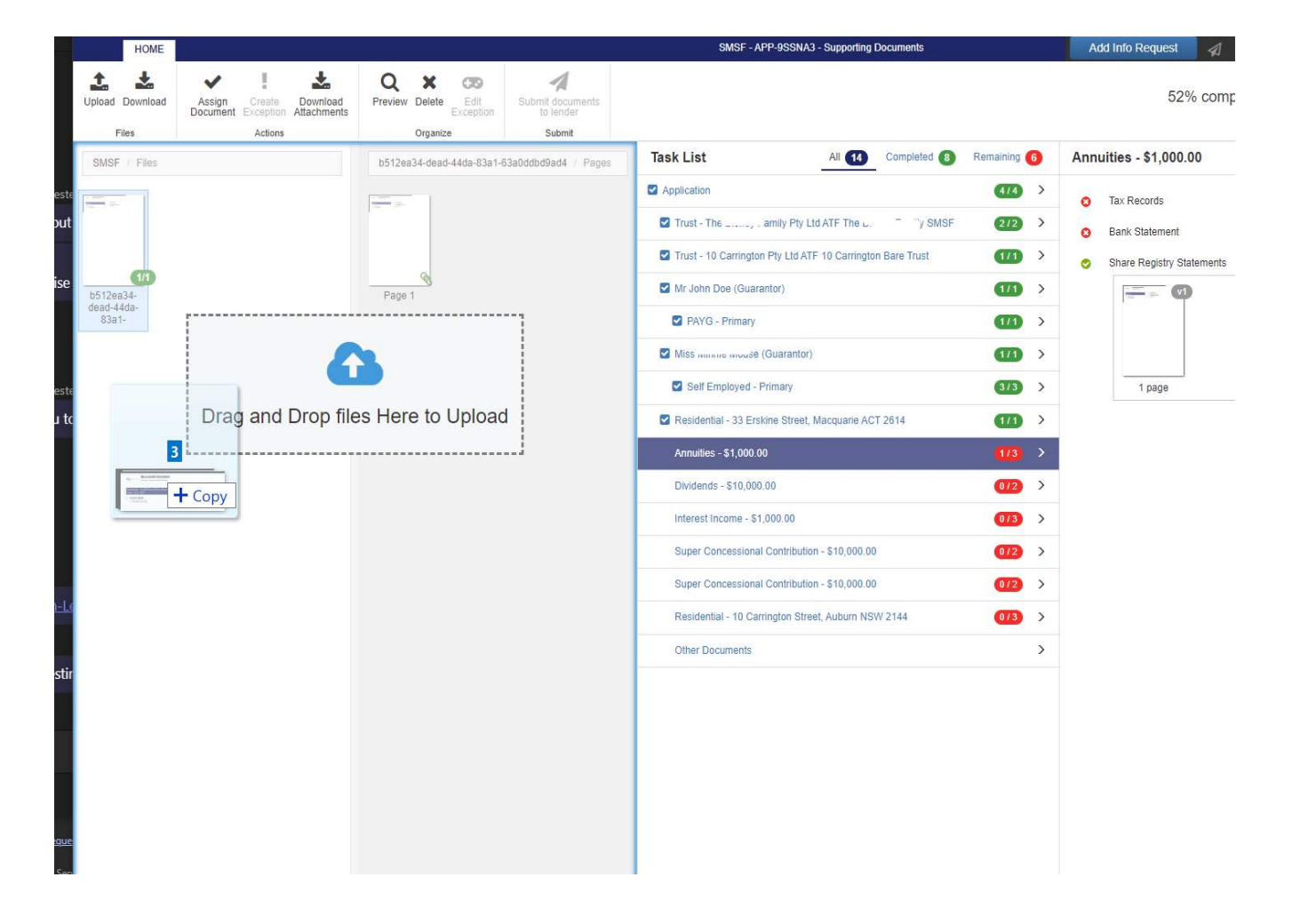

#### 2. Drag each document to its relevant document request section

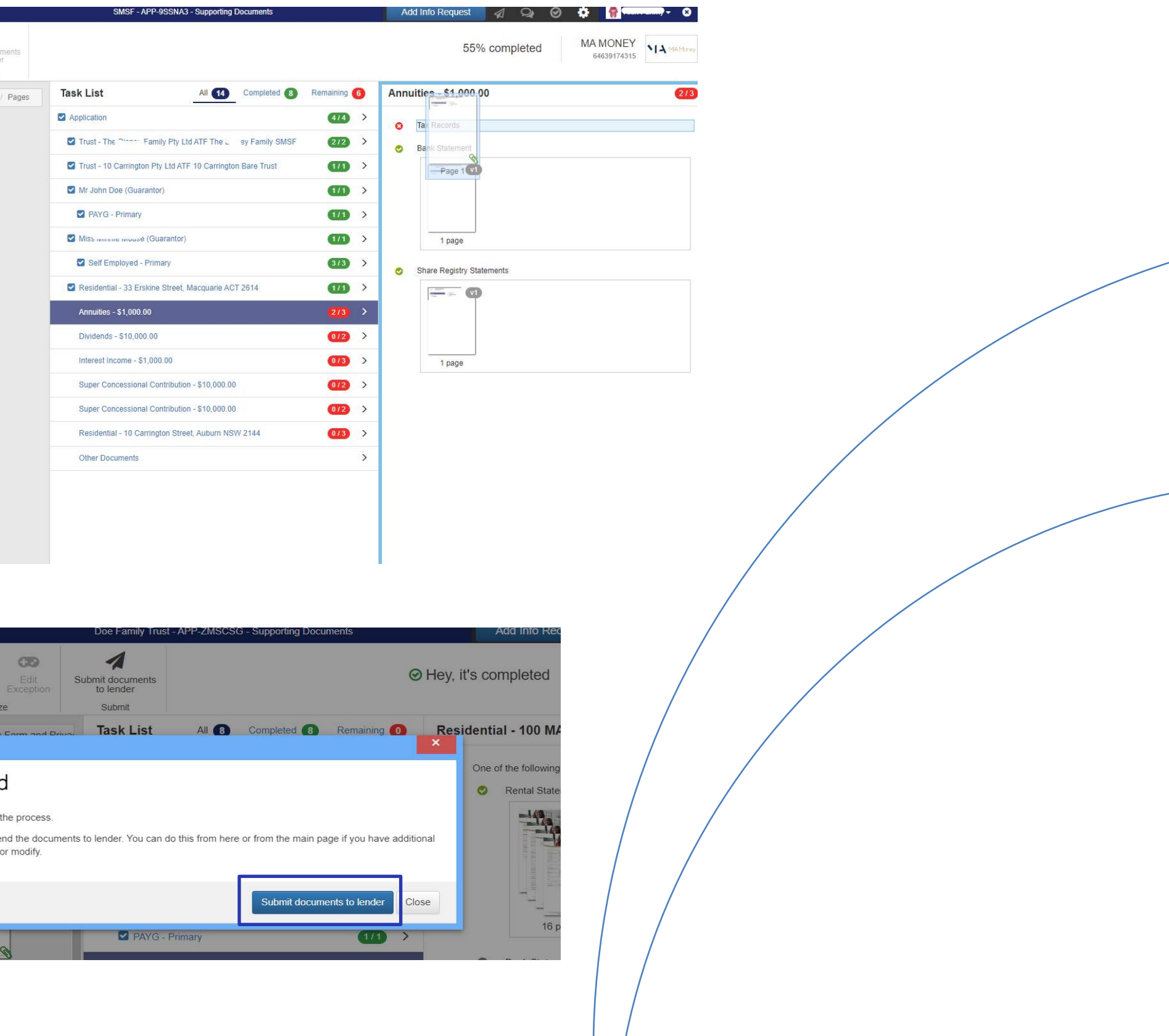

3. Once all the applicable Supporting Documents are uploaded and placed in the correct categories, click on Submit documents to lender

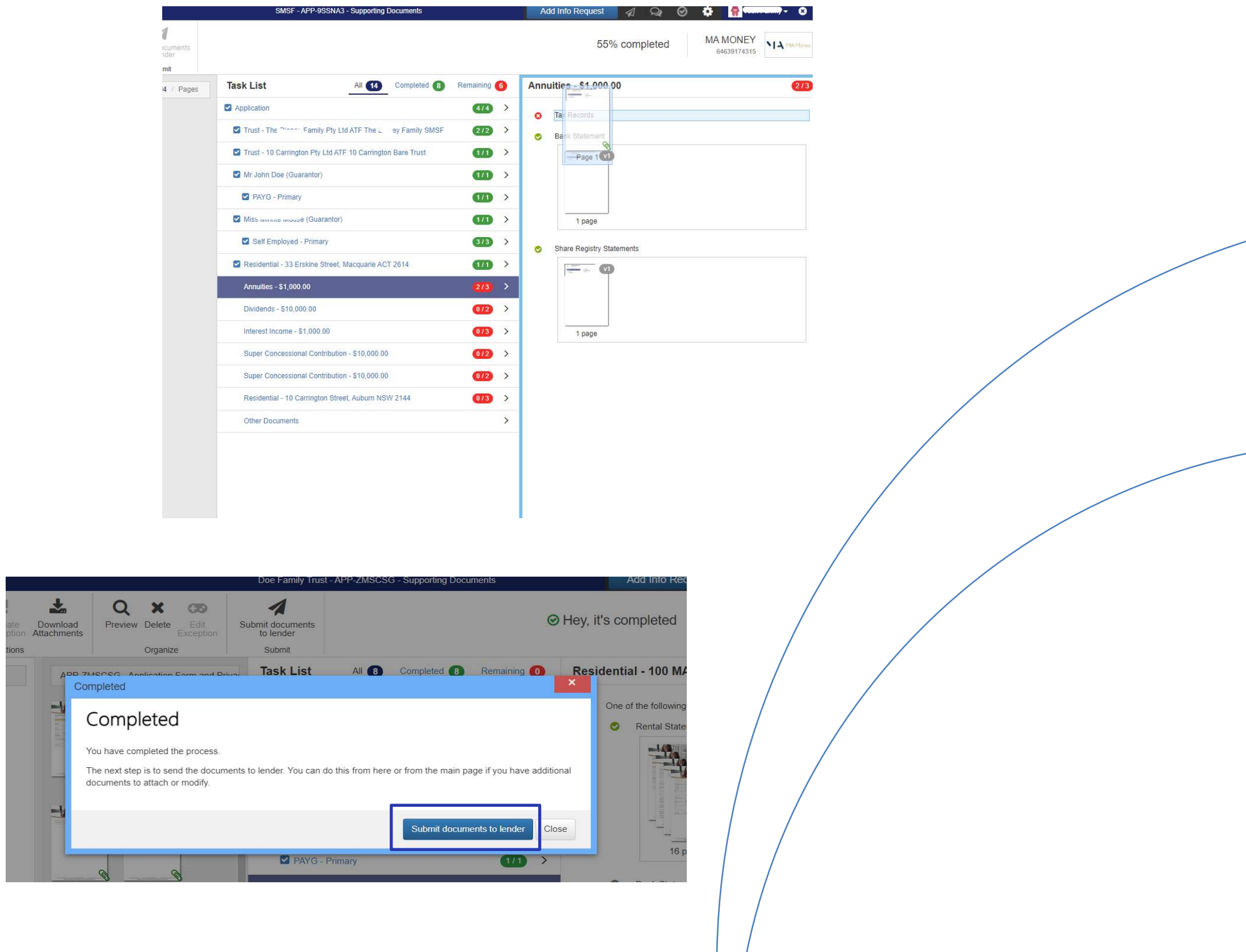

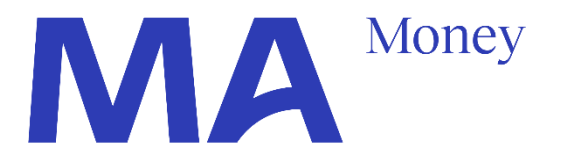

# Need Assistance lodging the SMSF application?

Anytime you need assistance with Loanapp, there is a Live Chat functionality available Simply click on the Online Chat icon in the bottom right-hand corner of your screen

| FILE PRECURSOR 🖒 CURRENT SITUAT            | ION 🖒 NEW REQUIREMENTS                        | summary 🖒                |         |                  | Change Request 🗕 🐊 Fida Bo                   | oustani 🗸 ? 🙁   |
|--------------------------------------------|-----------------------------------------------|--------------------------|---------|------------------|----------------------------------------------|-----------------|
| Person<br>Applicants Applicants Applicants | her Mortgage Other<br>Liabilities Liabilities | Other<br>Income          |         |                  | Henry Sn<br>Standard Residential Mortgages v | nall<br>1.1.3   |
| Berson Applicants                          | Person Applicant                              |                          |         |                  | Comment                                      | 🖒 0 Messages    |
| Contact Details                            | Applicant Type                                | Borrower                 | •       | Marital Status   | Single                                       | •               |
| ► Employment 心                             | Primary Applicant                             | Yes                      | •       | Next Of Kin      | Martha Small                                 | v / 0           |
| Proof Of Identity                          | Name Title                                    | Mr                       | •       | Kin Relationship | Parent                                       | •               |
| Photographic - Australian Drivers Licer    | First Name<br>Middle Names                    | Henry                    |         | Household        | <ul> <li>Smith Household</li> </ul>          | * / D           |
|                                            | Sumame                                        | Small                    |         | Solicitor        |                                              | v / D           |
|                                            | Known As<br>Mothers Maiden Name               |                          |         | Accountant       |                                              | • / 0           |
|                                            | Has Previous Name                             | No                       | •       |                  |                                              | $(\rightarrow)$ |
|                                            | Gender                                        | Male                     | *       |                  |                                              |                 |
|                                            | Date Of Birth                                 | 10/03/1991               | <b></b> |                  |                                              |                 |
|                                            | Residency Status                              | Permanently in Australia | •       |                  |                                              |                 |
|                                            | Citizenship                                   | Australia                | •       |                  |                                              |                 |

You can also reach out anytime to your MA Money BDM

https://www.mamoney.com.au/who-is-ma-money/meet-the-team

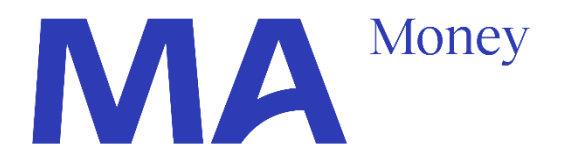

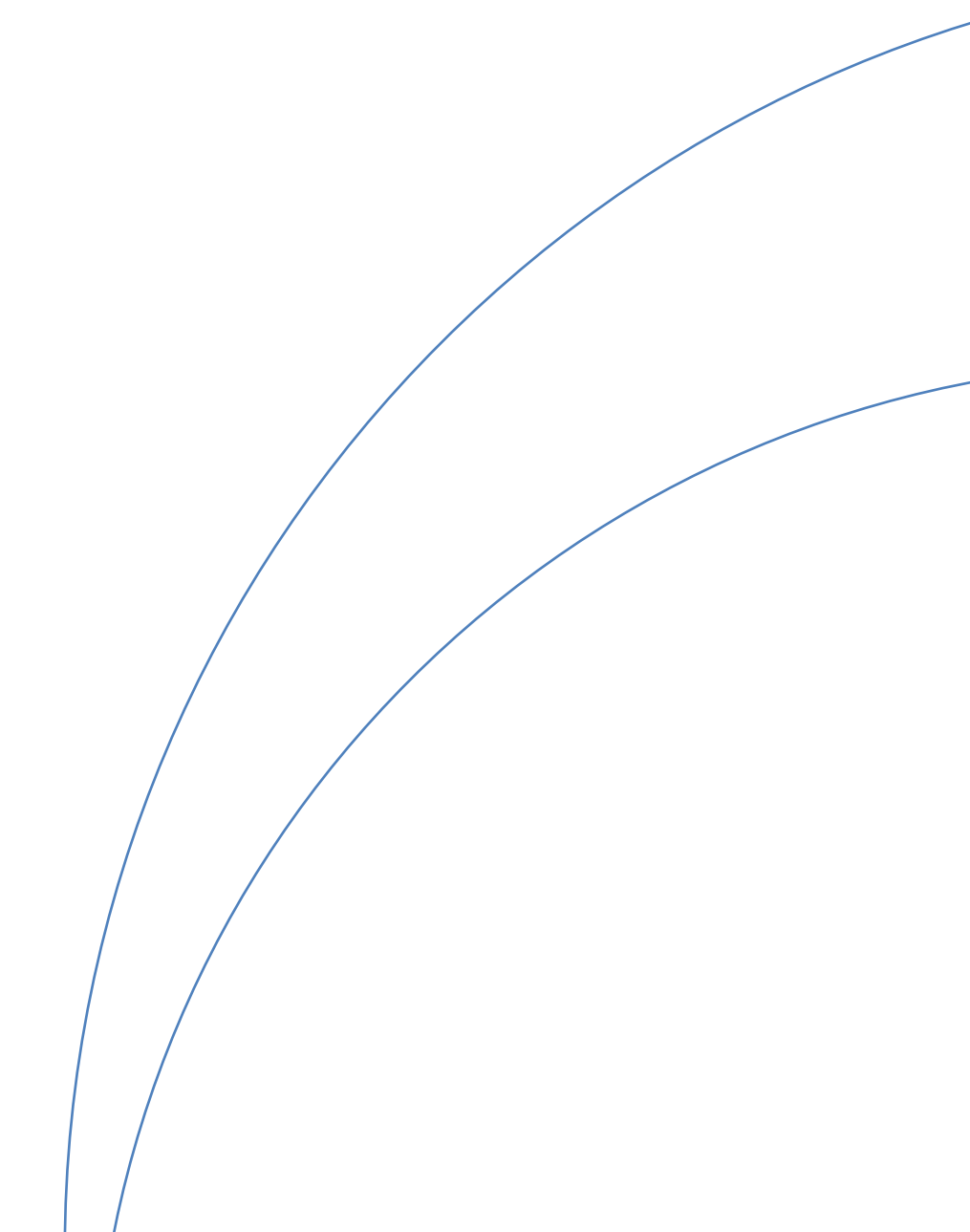